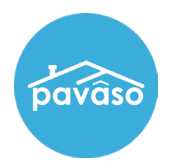

From the sign in screen, select Forgot Password.

| SIGN IN                                                                                                    |               |                  |  |  |
|----------------------------------------------------------------------------------------------------|---------------|------------------|--|--|
| Sign in to the Pavaso platform using your username and<br>password. If you previously signed up using only an<br>email address, enter it as your username. |               |                  |  |  |
| do                                                                                                    | doecloser     |                  |  |  |
|                                                                                                    |               | 0                |  |  |
| Remember me                                                                                                    |               |                  |  |  |
| Sign in                                                                                                    |               |                  |  |  |
| Forg                                                                                                    | got username? | Forgot password? |  |  |

Enter the email address you use to log into your Pavaso account and select Reset Password.

| Forgot Password ×                                                  |                                                                                           |  |  |  |
|--------------------------------------------------------------------|-------------------------------------------------------------------------------------------|--|--|--|
| Enter your username ar<br>registered email addres<br><u>here</u> . | nd we'll send a temporary password to your<br>ss. If you do not know your username, click |  |  |  |
| Username                                                           |                                                                                           |  |  |  |
| Cancel Reset password                                              |                                                                                           |  |  |  |

A pop up will appear confirming you sent the request.

| Infor | mation ×                                                                 |
|-------|--------------------------------------------------------------------------|
| 0     | We have sent you a link to reset your password. Please check your email. |
|       | ОК                                                                       |

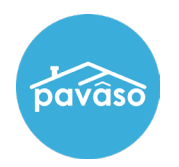

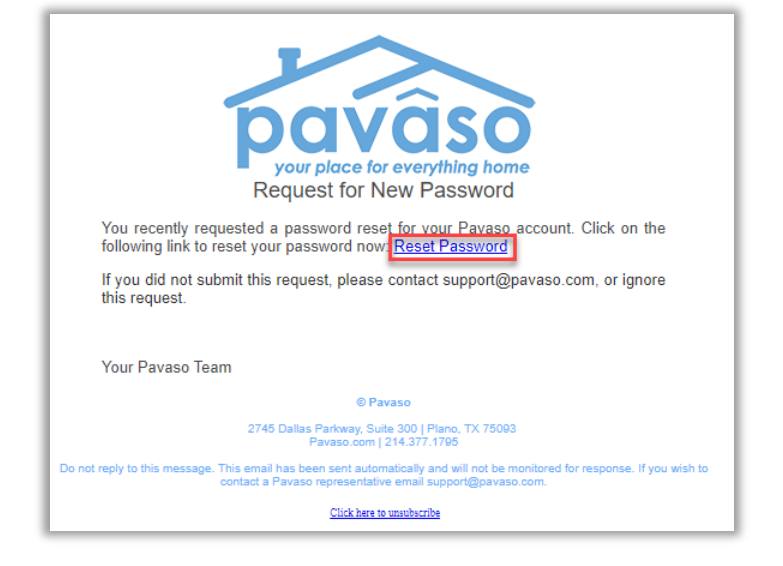

Once you receive the email, select Reset Password which will send you to the Sign In page.

Create and confirm your new password, and select Reset.

| Re           | Reset Password                                                                                                    |         |  |  |  |  |
|--------------|----------------------------------------------------------------------------------------------------|---------|--|--|--|--|
| Your<br>pass | Your email will be the username of your account. All you need to do now is simply create a password with 10 or more characters. Please click on "i" icon below to show the password tips. |         |  |  |  |  |
|              | Your User Name                                                                                                    | je .com |  |  |  |  |
|              | Create your password                                                                                                    | 0       |  |  |  |  |
|              | Confirm your password                                                                                                    |         |  |  |  |  |
|              |                                                                                                    | Reset   |  |  |  |  |

## **Pavaso Support**

Support Hours: https://pavaso.com/contact/ Phone/ Closing Hotline: (866) 288-7051 Email: support@pavaso.com View Our 24/7 Online Help Library